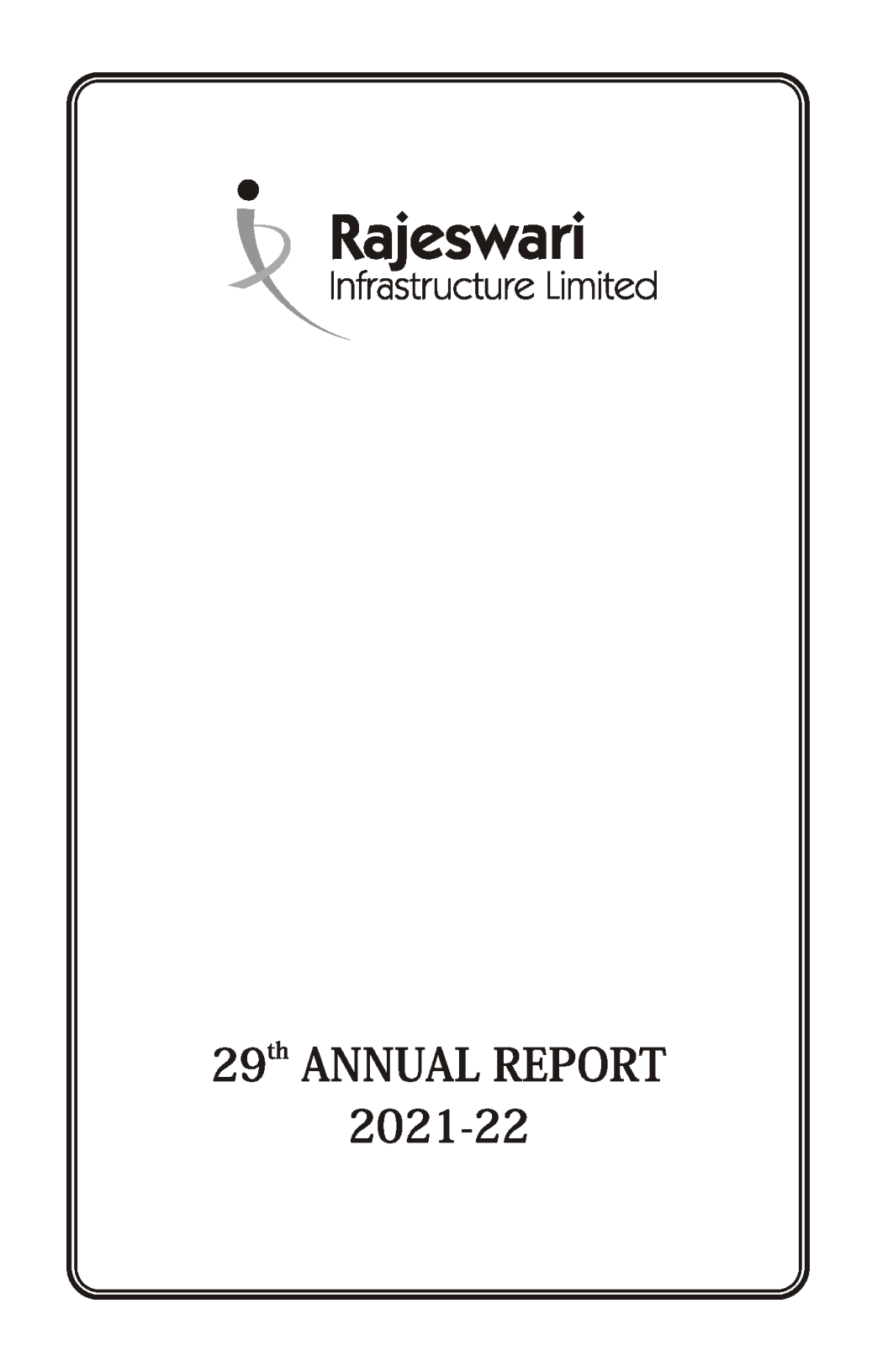

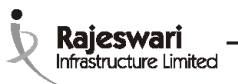

## **CORPORATE INFORMATION**

CIN

#### L72300TN 1993PLC024868

Chairman & Managing Director

Whole-time Director

Independent Director

Independent Director

Independent Director

**Company Secretary** 

Board of Directors

Shri G. RAMAMURTHY

Smt. R. USHA

Shri M.S.ELANGOVAN

Shri P.S. RAVI SHANKAR

Shri M.VIJAYARAGHAVAN

Ms. PRATIKSHA LALWANI

**Bankers** 

Indian Overseas Bank **Corporation Bank** Axis Bank HDFC Bank ICICI Bank Andhra Bank Indusind Bank **DBS Bank** Equitas Small Finance Bank IDFC First Bank Ltd.

M/s. N. SANKARAN & CO., Chartered Accountants Auditor

**Registered Office** 

**Registerar &** 

18/23, 2nd Cross Street East CIT Nagar, Nandanam, Chennai - 600 035. Tel No.: 044-45522434 Email: rajeswariltd@gmail.com Website: www.rflindia.org

**Cameo Corporate Services Limited** Share Transfer Agent Fifth Floor, Subramaniam Building, No.1, Club House Road, Chennai - 600 002. Tel.No: 91 - 44 - 28460390/91/92/93 Email: investor@cameoindia.com

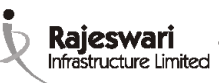

### Disclaimer

In this Annual Report we have disclosed forward-looking information to enable investors to comprehend our prospects and take informed investment decisions. This report and other statement – written and oral that we periodically make contain forward-looking statements that set out anticipated results based on the management's plans and assumptions. We have tried wherever possible to identify such statement by using Words such as 'anticipate', 'estimate' 'expects', 'projects', 'intents', 'plans', 'believes' and words of similar substance in connection with any discussion of future performance.

We cannot guarantee that these forward-looking statements will be realized; although we believe we have been prudent in assumptions. The achievement of results is subject to risks, uncertainties and even inaccurate assumptions. Should known or unknown risks or uncertainties materialize, or should underlying assumptions prove inaccurate, actual results could vary materially from those anticipated, estimated or projected.

We undertake no obligation to publicity update any forward-looking Statement, whether as result of new information, future events or otherwise.

| Notice                                         | 3  |
|------------------------------------------------|----|
| Board's Report                                 | 16 |
| Secretarial Audit Report                       | 26 |
| Auditor's Report                               | 35 |
| Balance Sheet                                  | 46 |
| Profit & Loss Account                          | 47 |
| Notes Forming Part of the Financial Statements | 48 |
| Cash Flow Statement                            | 69 |

### **Contents**

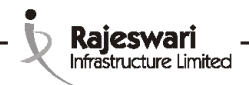

#### NOTICE

Notice is hereby given that the 29th Annual General Meeting Of The Company will be held at (Dera Boutique Stays, No. 287, MA.PO.SI. First Street, Sri Kamakoti Nagar, Pallikaranai, Chennai - 600100) on 29-09-2022, Thursday at 03.02 p.m. to transact the following business:-

#### **ORDINARY BUSINESS:**

- 1. To receive, consider and adopt the audited financial statements of the company for the year ended 31-03-2022, the Reports of the Board of Directors and Auditors thereon.
- 2. To appoint a director in place of Mr. Guruswamy Ramamurthy (DIN: 00060323), who retires by rotation and being eligible, offers himself for re-appointment.
- 3. Re-appointment of M/s. N Sankaran & Co as Statutory Auditors of the Company (FRN: 003590S) be and are hereby re-appointed as Auditors of the Company to hold office for a period of 5 years from the conclusion of this Annual General Meeting, and up to the conclusion of theAnnual General Meeting to be held in the year 2027 to carry out the Statutory Audit of the company from the financial year 2022-23 to the financial year 2026-27 on a remuneration to be fixed by the Board of Directors, in addition to the out of pocket expenses as may be incurred by them during the course of Audit.

#### SPECIAL BUSINESS:

 Reappointment of Mr. VIJAYA RAGHAVAN (DIN 07859076) as an Independent Director.

To consider and, if though fit to pass, with or without modification, following resolution as special resolution:

**"RESOLVED THAT** pursuant to the provisions of Section 149, 152 read with schedule IV and Section 161(1) read with Companies (Appointment and Qualification of Directors) Rules, 2014, and other applicable provisions, sections, rules of the Companies Act, 2013 (including any statutory modifications or re-enactment thereof for the time being in force) and the applicable provisions of the Securities and Exchange Board of India (Listing Obligation and Disclosure Requirements) Regulations, 2015 (including any statutory modifications or re-enactment thereof force) Mr.VIJAYA RAGHAVAN (DIN 07859076), who was appointed as an Independent Director and who holds office as an Independent Director up to June 30,2022 and in respect of whom company has received a notice in writing under section 160 of the Act from a member proposing his candidature for the office of Director, being eligible, be and is hereby re -appointed as an independent director, not liable to retire by rotation and to hold office for a second term of 5(five) consecutive years i.e up to June 30,2027;

"**RESOLVED FURTHER THAT** any of the Directors for the time being be and are hereby severally authorized to sign and execute all such documents and papers (including appointment letter etc.) as may be required for the purpose and file necessary e-form with the Registrar of Companies and to do all such acts, deeds and things as may considered expedient and necessary in this regard."

| Place: | Chennai    |
|--------|------------|
| Date:  | 19/08/2022 |

# By Order of the Board for RAJESWARI INFRASTRUCTURE LIMITED

Guruswamy Ramamurthy Managing Director (DIN: 00060323)

3

1. A MEMBER ENTITLED TO ATTEND AND VOTE AT THE MEETING IS ENTITLED TO APPOINT A PROXY TO ATTEND AND VOTE INSTEAD OF HIMSELF AND THE PROXY NEED NOT BE A MEMBER. A FORM OF PROXY IS ENCLOSED, AND IF INTENDED TO BE USED, SHOULD BE RETURNED TO THE COMPANY DULY COMPLETED NOT LESS THAN 48 (FORTY EIGHT) HOURS BEFORE THEAFORESAID MEETING. A PERSON CANACT ASA PROXY ON BEHALF OF MEMBERS NOT EXCEEDING FIFTY AND HOLDING INTHEAGGREGATE NOT MORE THAN TEN PERCENT OF THE TOTAL SHARE CAPITAL OF THE COMPANY CARRYING VOTING RIGHTS. A MEMBER HOLDING MORE THAN TEN PERCENT OF THE TOTAL SHARE CAPITAL OF THE CARRYING VOTING RIGHTS MAY APPOINT A SINGLE PERSON AS PROXY AND SUCH PERSON SHALL NOT ACT AS A PROXY FOR ANY OTHER PERSON OR SHARE HOLDER.

NOTE

Rajeswari Infrastructure Limited

- 2. Corporate members intending to send their authorized representatives to attend the Meeting are requested to send to the Company a certified copy of the Board Resolution authorizing their representative to attend and vote on their behalf at the Meeting. (in case of corporate members only).
- 3. All documents referred to in the notice and in the accompanying explanatory statement are open for inspection at the registered office of the company during office hours on all working days, except National holidays, between 09.00 A.M. and 6.00 P.M. up to the date of the Annual general meeting.
- 4. Members are requested to intimate changes in their address, if any, quoting the folio number to the Company.
- 5. The Notice of AGM, Annual Report, Proxy Form and Attendance Slip are being sent to Members
- 6. Members, Proxies and Authorised Representatives are requested to bring to the meeting, the Attendance Slip enclosed herewith, duly completed signed and stamped, mentioning therein details along with the folio no.
- 7. The route map showing directions to reach the venue of the AGM is annexed.

# THE INSTRUCTIONSTO SHAREHOLDERS FOR E-VOTING AND JOINING VIRTUAL MEETINGS ARE AS UNDER:

Rajeswari Infrastructure Limited

- (i) The voting period begins on 26.09.2022 09 AM and ends on 28.09.2022 at 05 PM. During this period shareholders' of the Company, holding shares either in physical form or in dematerialized form, as on the cut-off date (record date) of 22.09.2022 may cast their vote electronically. The e-voting module shall be disabled by CDSL for voting thereafter.
- (ii) Shareholders who have already voted prior to the meeting date would not be entitled to vote at the meeting venue.
- (iii) Pursuant to SEBI Circular No. SEBI/HO/CFD/CMD/CIR/P/2020/242 dated 09.12.2020, under Regulation 44 of Securities and Exchange Board of India (Listing Obligations and Disclosure Requirements) Regulations, 2015, listed entities are required to provide remote e-voting facility to its shareholders, in respect of all shareholders' resolutions. However, it has been observed that the participation by the public non-institutional shareholders/retail shareholders is at a negligible level.

Currently, there are multiple e-voting service providers (ESPs) providing e-voting facility to listed entities in India. This necessitates registration on various ESPs and maintenance of multiple user IDs and passwords by the shareholders.

In order to increase the efficiency of the voting process, pursuant to a public consultation, it has been decided to enable e-voting to all the demat account holders, by way of a single login credential, through their demat accounts/ websites of Depositories/ Depository Participants. Demat account holders would be able to cast their vote without having to register again with the ESPs, thereby, not only facilitating seamless authentication but also enhancing ease and convenience of participating in e-voting process.

(iv) In terms of SEBI circular no. SEBI/HO/CFD/CMD/CIR/P/2020/242 dated December 9, 2020 on e-Voting facility provided by Listed Companies, Individual shareholders holding securities in demat mode are allowed to vote through their demat account maintained with Depositories and Depository Participants. Shareholders are advised to update their mobile number and email Id in their demat accounts in order to access e-Voting facility.

Pursuant to abovesaid SEBI Circular, Login method for e-Voting and joining virtual meetings for Individual shareholders holding securities in Demat mode CDSL/NSDL is given below:

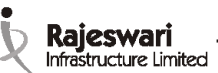

| Type of shareholders                                                               | Login Method                                                                                                    |
|------------------------------------------------------------------------------------|----------------------------------------------------------------------------------------------------|
| Individual Shareholders<br>holding securities in<br>Demat mode with<br><b>CDSL</b> | I) Users who have opted for CDSL Easi / Easiest<br>facility, can login through their existing user id and<br>password. Option will be made available to reach<br>e-Voting page without any further authentication.<br>The URL for users to login to Easi / Easiest are<br><u>https://web.cdslindia.com/myeasi/home/login</u> or<br>visit <u>https://</u> www.cdslindia.com and click on Login<br>icon and select New System Myeasi.                                                                                                    |
|                                                                                    | 2) After successful login the Easi / Easiest user will be<br>able to see the e-Voting option for eligible<br>companies where the evoting is in progress as per<br>the information provided by company. On clicking<br>the evoting option, the user will be able to see<br>e-Voting page of the e-Voting service provider for<br>casting your vote during the remote e-Voting<br>period or joining virtual meeting & voting during<br>the meeting. Additionally, there is also links<br>provided to access the system of all e-Voting<br>Service Providers i.e. CDSL/NSDL/KARVY/<br>LINKINTIME, so that the user can visit the e-Voting<br>service providers' website directly. |
|                                                                                    | <ol> <li>If the user is not registered for Easi/Easiest, option<br/>to register is available at <u>https://web.cdslindia.com/</u><br/><u>myeasi/Registration/EasiRegistration</u></li> </ol>                                                                                                    |
|                                                                                    | 4) Alternatively, the user can directly access e-Voting page by providing Demat Account Number and PAN No. from a e-Voting link available on <u>https://www.cdslindia.com</u> home page or click on <u>https://evoting.cdslindia.com/Evoting/EvotingLogin</u> The system will authenticate the user by sending OTP on registered Mobile & Email as recorded in the Demat Account. After successful authentication, user will be able to see the e-Voting option where the evoting is in progress and also able to directly access the system of all e-Voting Service Providers.                                                                                                |
| Individual Shareholders<br>holding securities in<br>demat mode with<br><b>NSDL</b> | <ol> <li>If you are already registered for NSDL IDeAS facility,<br/>please visit the e-Services website of NSDL Open<br/>web browser by typing the following URL:<br/><u>https://eservices.nsdl.com</u> either on a Personal<br/>Computer or on a mobile. Once the home page of e-<br/>Services is launched, click on the "Beneficial Owner"<br/>icon under "Login" which is available under 'IDeAS'<br/>section. A new screen will open. You will have to</li> </ol>                                                                                                    |

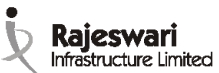

| Type of shareholders                                                                                                    | Login Method                                                                                                    |
|----------------------------------------------------------------------------------------------------|----------------------------------------------------------------------------------------------------|
|                                                                                                    | enter your User ID and Password.After successful<br>authentication, you will be able to see e-Voting<br>services. Click on "Access to e-Voting" under<br>e-Voting services and you will be able to see<br>e-Voting page. Click on company name or e-Voting<br>service provider name and you will be re-directed<br>to e-Voting service provider website for casting<br>your vote during the remote e-Voting period or<br>joining virtual meeting & voting during the meeting.                                                                                                    |
|                                                                                                    | 2) If the user is not registered for IDeAS e-Services,<br>option to register is available at<br><u>https://eservices.nsdl.com</u> . Select "Register Online<br>for IDeAS "Portal or click at <u>https://</u><br><u>eservices.nsdl.com/SecureWeb/IdeasDirectReg.jsp</u>                                                                                                    |
|                                                                                                    | 3) Visit the e-Voting website of NSDL. Open web<br>browser by typing the following URL:<br><u>https://www.evoting.nsdl.com</u> either on a Personal<br>Computer or on a mobile. Once the home page of<br>e-Voting system is launched, click on the icon"Login"<br>which is available under 'Shareholder/Member'<br>section A new screen will open.You will have to enter<br>your User ID (i.e. your sixteen digit demat account<br>number hold with NSDL), Password/OTP and a<br>Verification Code as shown on the screen. After<br>successful authentication, you will be redirected to<br>NSDL Depository site wherein you can see e-Voting<br>page. Click on company name or e-Voting service<br>provider name and you will be redirected to e-Voting<br>service provider website for casting your vote during<br>the remote e-Voting period or joining virtual<br>meeting & voting during the meeting. |
| Individual Shareholders<br>(holding securities in<br>demat mode) login<br>through their<br><b>Depository</b><br><b>Participants</b> | You can also login using the login credentials of your<br>demat account through your Depository<br>Participant registered with NSDL/CDSL for<br>e-Voting facility. After Successful login, you will be<br>able to see e-Voting option. Once you click on<br>e-Voting option, you will be redirected to<br>NSDL/CDSL Depository site after successful<br>authentication, wherein you can see e-Voting<br>feature. Click on company name or e-Voting<br>service provider name and you will be redirected<br>to e-Voting service provider website for casting<br>your vote during the remote e-Voting period or<br>joining virtual meeting & voting during the meeting.                                                                                                    |

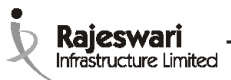

**Important note:** Members who are unable to retrieve User ID/ Password are advised to use Forget User ID and Forget Password option available at above mentioned website.

Helpdesk for Individual Shareholders holding securities in demat mode for any technical issues related to login through Depository i.e. CDSL and NSDL.

| Login type              | Helpdesk details                                                 |
|-------------------------|------------------------------------------------------------------|
| Individual Shareholders | Members facing any technical issue in login can contact          |
| holding securities in   | CDSL helpdesk by sending a request at                            |
| Demat mode with         | <u>https://helpdesk.evoting@cdslindia.com</u> or contact at      |
| <b>CDSL</b>             | 022-23058738 and 22-23058542-43.                                 |
| Individual Shareholders | Members facing any technical issue in login can contact          |
| holding securities in   | NSDL helpdesk by sending a request at                            |
| Demat mode with         | <u>https://evoting@nsdl.co.in</u> or call at toll free no.: 1800 |
| <b>NSDL</b>             | 1020 990 and 1800 22 44 30                                       |

- (v) Login method for e-Voting and joining virtual meetings for Physical shareholders and shareholders other than individual holding in Demat form.
  - 1) The shareholders should log on to the e-voting website <u>www.evotingindia.com</u>.
  - 2) Click on "Shareholders" module.
  - 3) Now enter your User ID
    - a. For CDSL: 16 digits beneficiary ID,
    - b. For NSDL:8 Character DP ID followed by 8 Digits Client ID,
    - c. Shareholders holding shares in Physical Form should enter Folio Number registered with the Company.
  - 4) Next enter the ImageVerification as displayed and Click on Login.
  - 5) If you are holding shares in demat form and had logged on to <u>www.evotingindia.com</u> and voted on an earlier e-voting of any company, then your existing password is to be used.
  - 6) If you are a first-time user follow the steps given below:

|                                | For Physical shareholders and other than individual shareholders holding shares in Demat.                                                                                                    |
|--------------------------------|----------------------------------------------------------------------------------------------------|
| PAN                            | <ul> <li>Enter your 10 digit alpha-numeric *PAN issued by Income Tax<br/>Department (Applicable for both demat shareholders as well<br/>as physical shareholders)</li> </ul>                             |
|                                | <ul> <li>Shareholders who have not updated their PAN with the<br/>Company/Depository Participant are requested to use the<br/>sequence number sent by Company/RTA or contact<br/>Company/RTA.</li> </ul> |
| Dividend Bank<br>Details<br>OR | • Enter the Dividend Bank Details or Date of Birth (in dd/mm/yyyy format) as recorded in your demat account or in the company records in order to login.                                                 |
| Date of Birth<br>(DOB)         | <ul> <li>If both the details are not recorded with the depository or<br/>company, please enter the member id / folio number in the<br/>Dividend Bank details field.</li> </ul>                           |

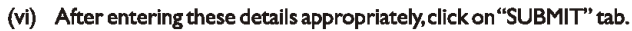

Rajeswari Infrastructure Limited

- (vii) Shareholders holding shares in physical form will then directly reach the Company selection screen. However, shareholders holding shares in demat form will now reach 'Password Creation' menu wherein they are required to mandatorily enter their login password in the new password field. Kindly note that this password is to be also used by the demat holders for voting for resolutions of any other company on which they are eligible to vote, provided that company opts for e-voting through CDSL platform. It is strongly recommended not to share your password with any other person and take utmost care to keep your password confidential.
- (viii) For shareholders holding shares in physical form, the details can be used only for evoting on the resolutions contained in this Notice.
- (ix) Click on the EVSN for the relevant RAJESWARI INFRASTRUCTURE LIMITED on which you choose to vote.
- (x) On the voting page, you will see "RESOLUTION DESCRIPTION" and against the same the option "YES/NO" for voting. Select the option YES or NO as desired. The option YES implies that you assent to the Resolution and option NO implies that you dissent to the Resolution.
- (xi) Click on the "RESOLUTIONS FILE LINK" if you wish to view the entire Resolution details.
- (xii) After selecting the resolution, you have decided to vote on, click on "SUBMIT". A confirmation box will be displayed. If you wish to confirm your vote, click on "OK", else to change your vote, click on "CANCEL" and accordingly modify your vote.
- (xiii) Once you "CONFIRM" your vote on the resolution, you will not be allowed to modify your vote.
- (xiv) You can also take a print of the votes cast by clicking on "Click here to print" option on the Voting page.
- (xv) If a demat account holder has forgotten the login password then Enter the User ID and the image verification code and click on Forgot Password & enter the details as prompted by the system.
- (xvi) Additional Facility for Non Individual Shareholders and Custodians For RemoteVoting only.
  - Non-Individual shareholders (i.e. other than Individuals, HUF, NRI etc.) and Custodians are required to log on to www.evotingindia.com and register themselves in the "Corporates" module.
  - A scanned copy of the Registration Form bearing the stamp and sign of the entity should be emailed to helpdesk.evoting@cdslindia.com.
  - After receiving the login details a Compliance User should be created using the admin login and password. The Compliance User would be able to link the account(s) for which they wish to vote on.
  - The list of accounts linked in the login should be mailed to helpdesk.evoting@cdslindia.com and on approval of the accounts they would be able to cast their vote.